## USB حل مشكل البوت بإستخدام لأجهزة تكنوستار TECHNOSTAR DERBY TECHNOSTAR DERBY 2

في هده المقالة سوف نشرح لكم طريقة حل مشكل البوت BOOT باستعمال الفلاشة لجهاز تكنوستار derby 2 و يمكنك إتباع نفس الطريقة بالنسبة لجهاز تكنوستار derby و هدا في مدة وجيزة لا تتجاوز دقيقتين عبر حل سهل و فعال , لإصلاح هدا المشكل الدي يمكن أن يقع بسبب تمرير ملف تحديت غير مناسب أو انقطاع الكهرباء عن الجهاز أتناء التحديت و غيرها من الأخطاء الأخرى ,

يرجى إتباع الخطوات التالية:

1) أول شيء هو الذهاب إلى موقع التحديثات الرسمي الخاص بشركة إكولينك و تحميل التحديت المناسب لجهازك. رابط الموقع هو كالتالى

> https://echolinkhd.com أو https://siteflash.info

2) بعد تحميل التحديت ، قم بتغيير إسمه إلى GxRom.bin تم ضعه على الفلاشة USB

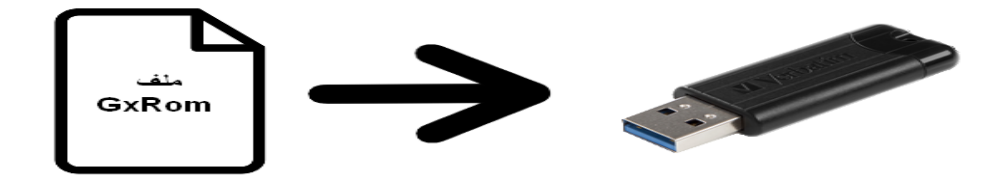

3) قم بفصل الجهاز عن الكهرباء, بعدها قم بإيصال الفلاشة USB مع جهازك تم أعد تشغيله ، بعد دلك قم بالضغط مرتين أو تلات مرات على زر التشغيل/الإطفاء إد كنت تستخدم ريموت كنترول أو الضغط مرة واحدة على نفس الزر و لكن هده المرة إد كنت تستخدم زر التشغيل/الإطفاء الخاص بالجهاز.

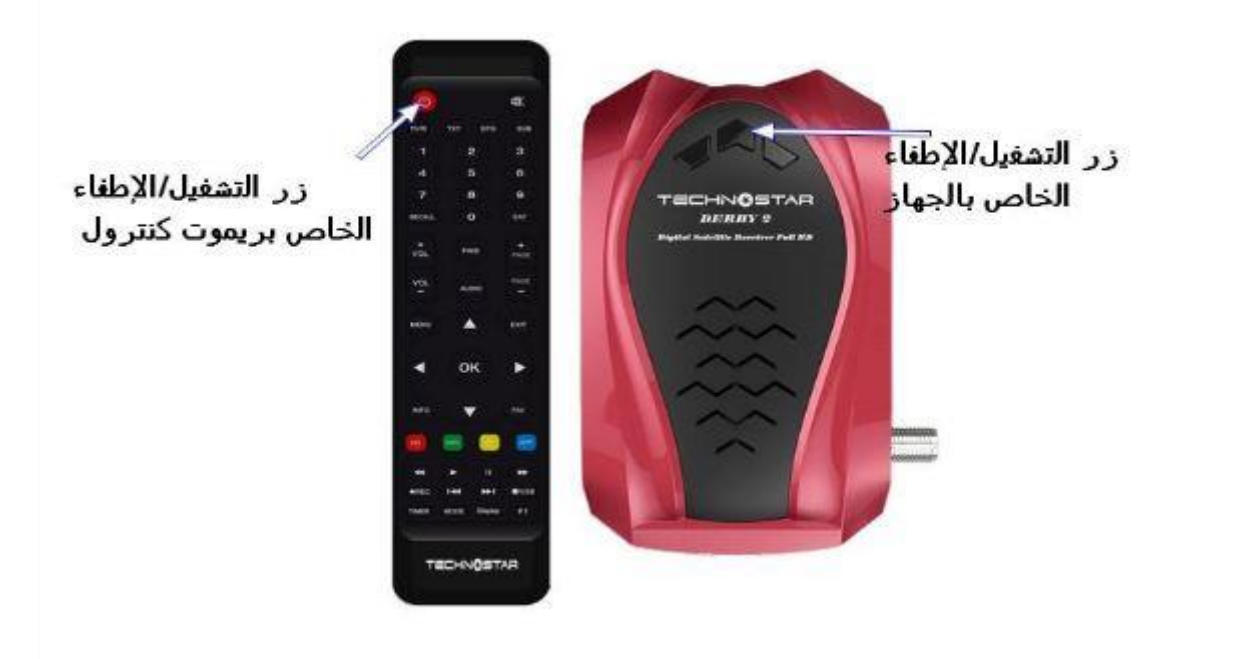

بمجرد ما تظهر كلمة Upgrade في شاشة جهازك قم بإزالة أصبعك على زر التشغيل/الإطفاء ، بشكل تلقائي سوف يبدأ الجهاز بتحميل التحديث , في هده المرحلة ما عليك سوى الإنتضار حتى إكتمال التحديت و الحرص على أن ألا يتم فصل الجهاز عن الكهرباء .

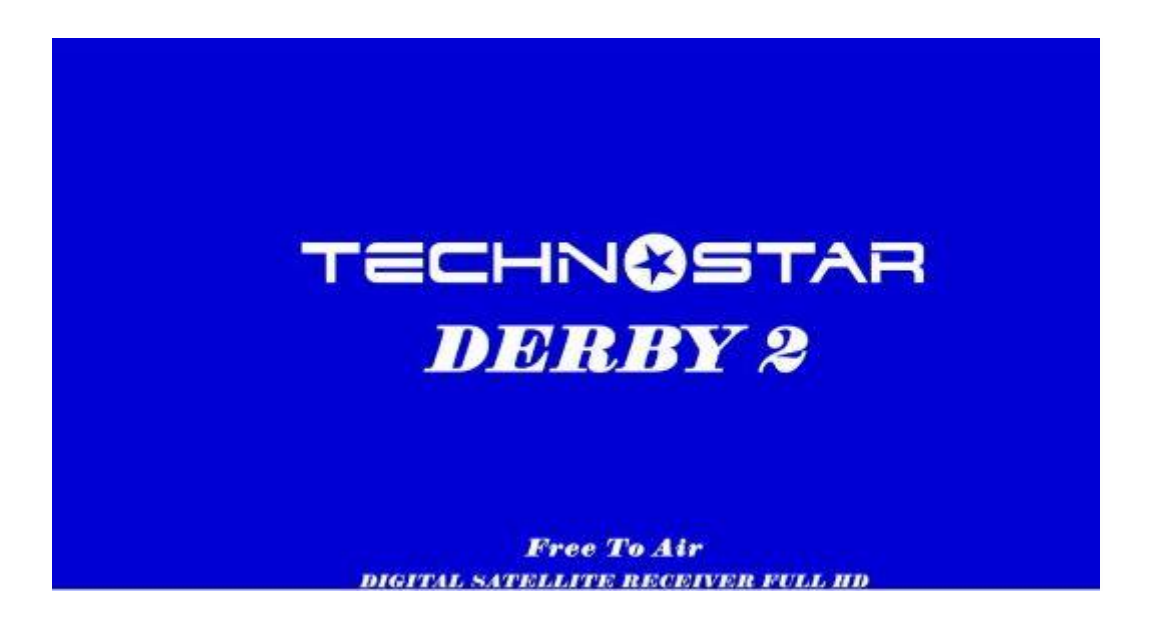

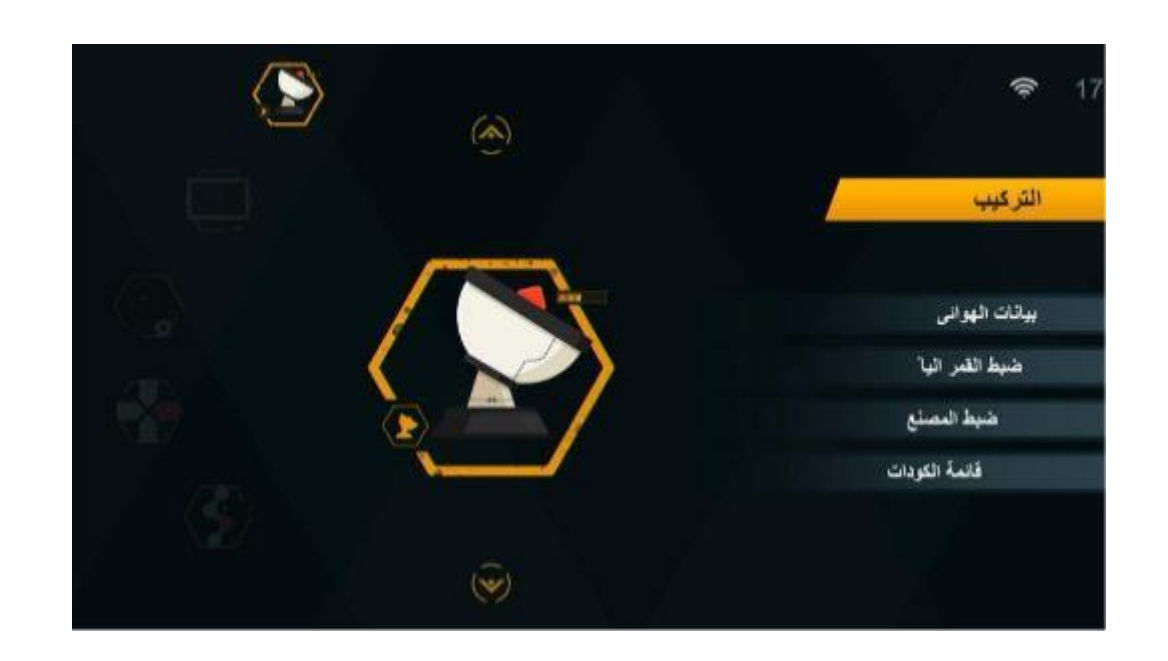

إلى اللقاء في تدوينات أخرى مفيدة